## Tutorial para cadastro de Usuário Externo

(Exclusivo para pessoas que não integram o quadro de servidores da SEE-DF)

Para realizar o cadastro, os usuários externos devem entrar no endereço da Plataforma EAD da EAPE, em <u>https://eadeape.se.df.gov.br/</u>. Acione a opção **Acessar** no canto superior direito da tela.

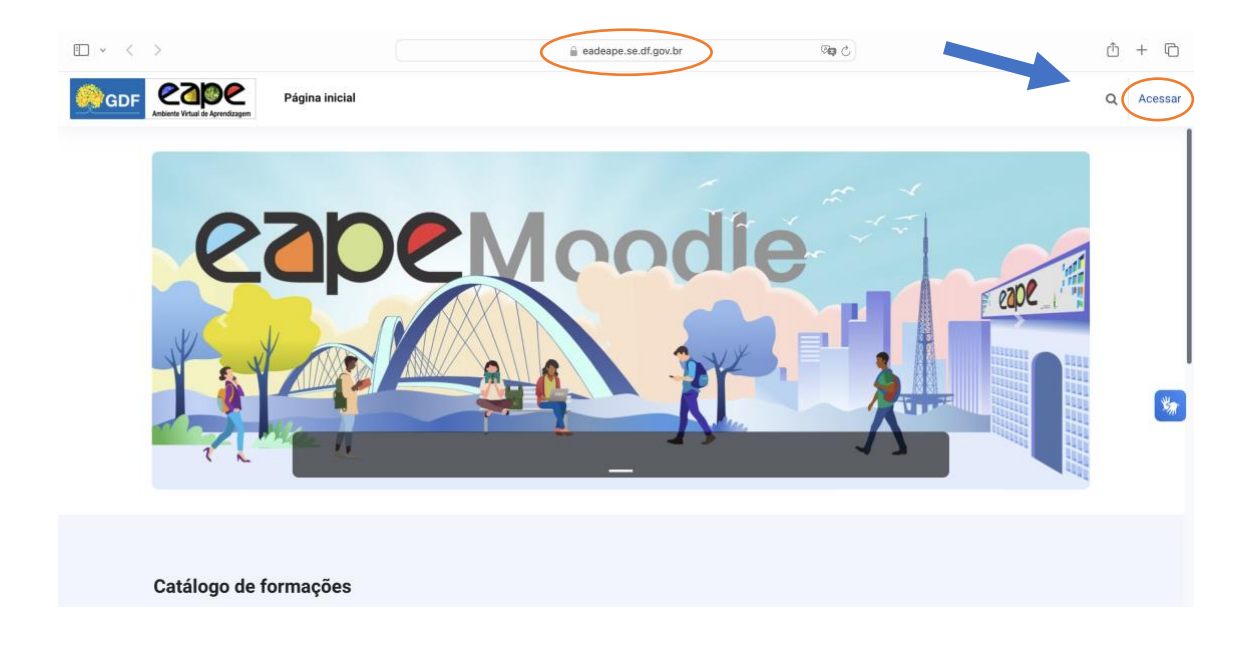

| • < > | 📓 eadeape.se.df.gov.br 🛛 🖓 🕼 🖒              | ů + C |
|-------|---------------------------------------------|-------|
|       |                                             |       |
|       |                                             |       |
|       |                                             |       |
|       |                                             |       |
|       |                                             |       |
|       |                                             |       |
|       |                                             |       |
|       |                                             |       |
|       |                                             |       |
|       | Terrenter an electronic and the annual gain |       |
|       | CPF (somente números)                       |       |
|       |                                             |       |
|       | Senha                                       |       |
|       |                                             |       |
|       | Acessar                                     |       |
|       | Perdeu a senha?                             |       |
|       | Não possui uma conta? Criar uma conta       |       |
|       | 9 Aviso de Cookies                          |       |
|       |                                             |       |
|       |                                             |       |
|       |                                             |       |
|       |                                             |       |

Uma vez exibida a página de acesso, selecione o link Criar uma conta:

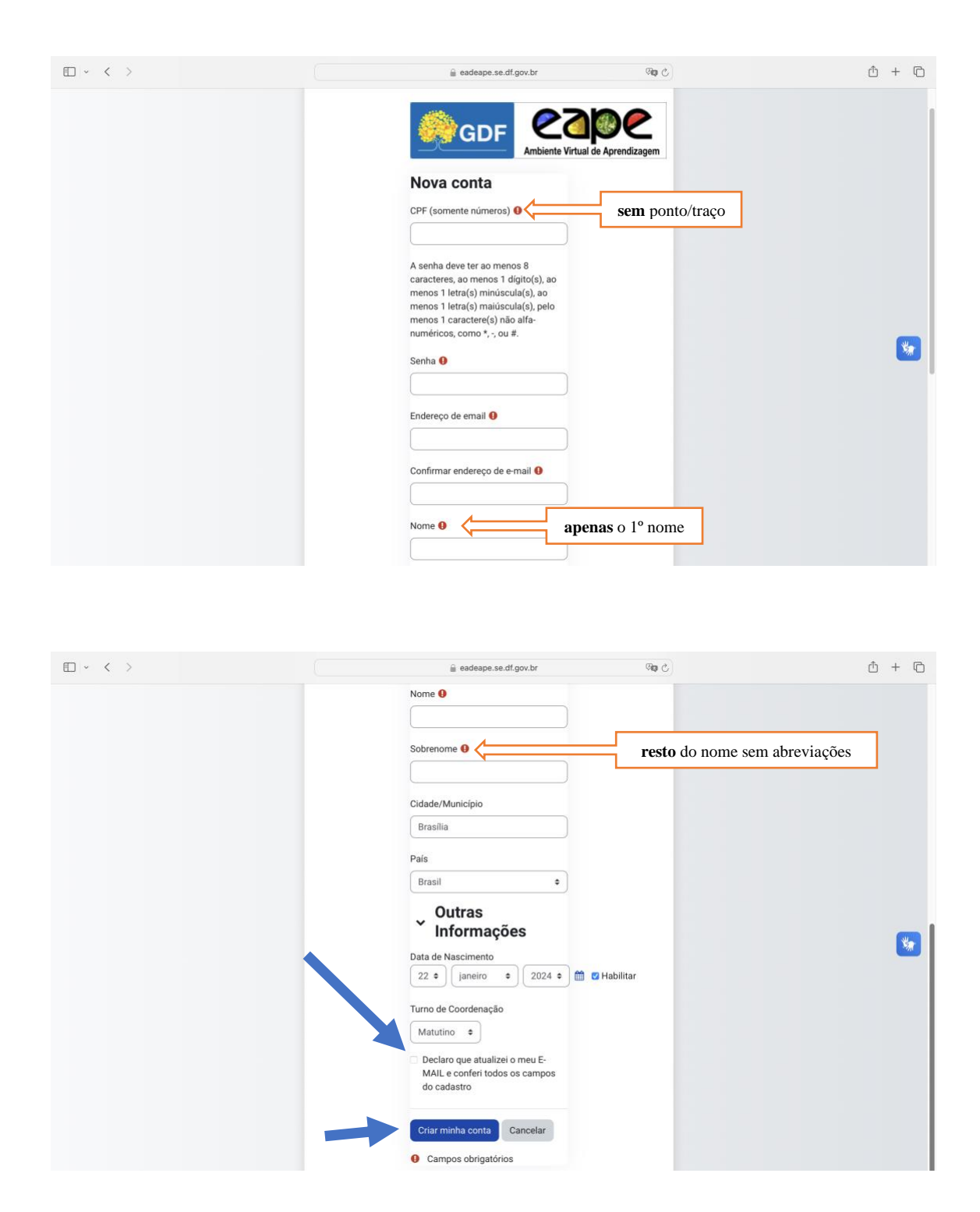

## Preencha os dados mostrados em tela:

Para finalizar o cadastro, o usuário deve marcar a caixa onde se lê **Declaro que atualizei o meu E-MAIL e conferi todos os campos do cadastro**. Acione o botão **Criar minha conta**. A tela seguinte confirma a recepção dos dados e informa que uma mensagem de confirmação foi enviada para o e-mail cadastrado.

| $\blacksquare ~ < ~ >$                                                                                  | i eadeape.se.df.gov.br                                                                                               | 0 + D                                                                                  |  |
|----------------------------------------------------------------------------------------------------|----------------------------------------------------------------------------------------------------|----------------------------------------------------------------------------------------|--|
| GDF Cape Anterior Vitad Se Aprendizagem Página inicial                                                  |                                                                                                    | Q Acessa                                                                               |  |
| EAPE                                                                                                    |                                                                                                    |                                                                                        |  |
| Uma mensagem foi enviada para c<br>Esta mensagem contém instruçõe<br>Se você encontrar dificuldades cor | o seu endereço<br>s para completar o seu cadastro.<br>ntate o administrador.<br>Continuar                            |                                                                                        |  |
| Entre em contato<br>Siga nossas redes sociais                                                           | Contate o suporte do site<br>Você ainda não se identificou. (Acessar)<br>Obter o aplicativo para dispositivos móveis | Obter o aplicativo para dispositivos móveis<br>Cooge Play<br>Cooge Play<br>Cooge Store |  |

Acesse seu e-mail, abra a mensagem enviada por Administrador Usuário (via EAD EAPE). Copie o endereço e cole em seu navegador:

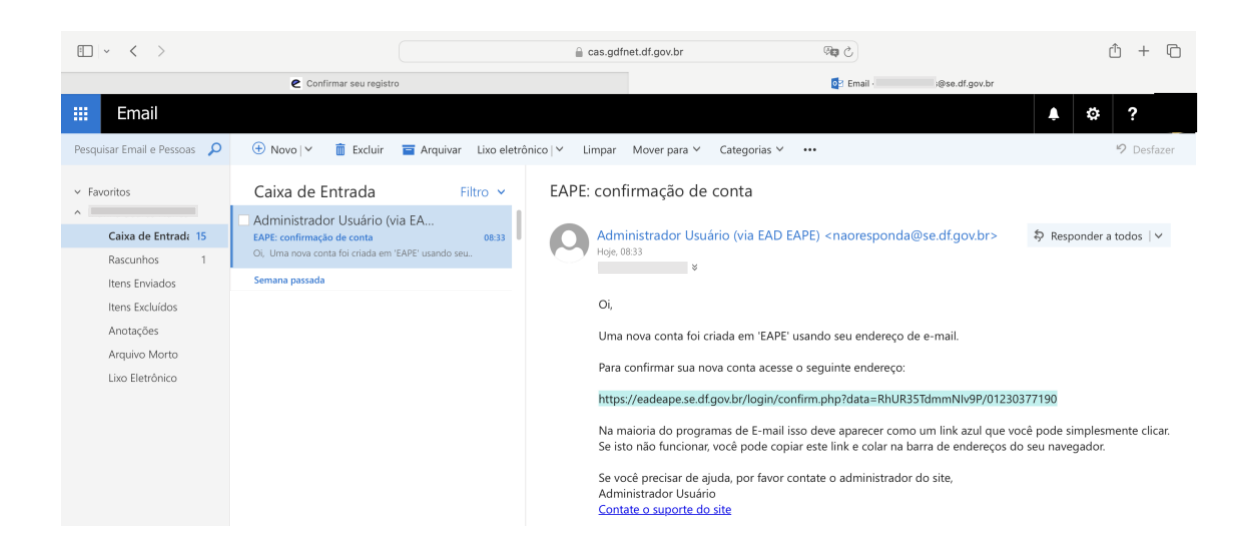

O navegador exibirá uma tela de confirmação do cadastro. Acione a opção **Continuar**, será exibida a aba **Meus Percursos** do usuário.

| · < | >                                               |                                       | adeape.se.df.gov.br                                                    | ර අළ                                                                                                    | ů + C |
|-----|-------------------------------------------------|---------------------------------------|------------------------------------------------------------------------|----------------------------------------------------------------------------------------------------|-------|
| GDF | Antiente Virtual de Aprendizagem Página inicial | Painel Meus percursos                 |                                                                        | ۹                                                                                                    | ۰     |
|     | EAPE                                            |                                       |                                                                        |                                                                                                    |       |
|     |                                                 | Obrigado,<br>°                        | ) seu cadastro foi confirmado<br>Continuar                             |                                                                                                    |       |
|     | Entre em contato<br>Siga nossas redes sociais   | Você acesso<br>Você acesso<br>Obter o | Contate o suporte do site     como aplicativo para dispositivos móveis | Obter o aplicativo para dispositivos móv<br>Coogle Play<br>Coogle Play<br>Coverdoad on the<br>App Store | eis 🐝 |

| € ~ < >           | a eadeape.se.df.gov.br               | ି କା | Ů + © |
|-------------------|--------------------------------------|------|-------|
| Página inicial    | Painel Meus percursos                | Q    | • ٩ ٩ |
| Bem-vindo(a),     | <b>*</b>                             |      |       |
| Resumo dos cursos |                                      |      |       |
| Todos 🗸 🖉         | Ordenar por nome do curso 🔹 Cartão 👻 |      |       |
|                   |                                      |      |       |
|                   | Nenhum curso                         |      | *     |
|                   |                                      |      |       |
|                   |                                      |      |       |